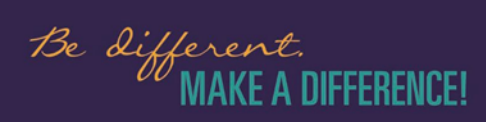

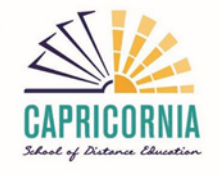

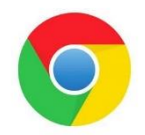

## How to clear the cache in Google Chrome

The fastest way to get rid of the cache data in Google Chrome is the option "Clear Browser cache". You can access this function with the following shortcut:

1. Press the keys [Ctrl], [Shift] and [Del]. Be sure you press all the keys at once.

| Del  | ete browsing data                                           |                                      | ٦ |
|------|-------------------------------------------------------------|--------------------------------------|---|
| Time | e range All time                                            | Advanced                             | ł |
|      | Browsing history<br>Deletes history, including in the se    | arch box                             | ł |
|      | Cookies and other site data<br>Signs you out of most sites  |                                      | ł |
|      | Cached images and files<br>Frees up 45.5 MB. Some sites may | load more slowly on your next visit. | ł |
|      |                                                             |                                      | ł |
|      |                                                             | Cancel Delete data                   |   |

- 2. Here you will select Browsing history, Download history, Cookies and other site data and Cached Images and Files. Set Time range to All time
- 3. Press Delete data
- 4. Reload your site.

Once you complete above steps your browser will need to Allow cookies for QLearn and Collaborate Ultra.

Allow cookies for LMS URLs in Google Chrome

- 1. In the Chrome Settings window, select the Privacy and security tab and then Third-party cookies.
- 2. Select the option for Allow third-party cookies.

|     | ☆                       | 🏚   😩 🤅        |
|-----|-------------------------|----------------|
|     | New tab                 | Ctrl+T         |
| 다   | New window              | Ctrl+N         |
| ⇔   | New Incognito window    | Ctrl+Shift+N   |
|     |                         |                |
|     | Work                    | >              |
| Θu  | Passwords and autofill  | >              |
| 5   | History                 | >              |
| ÷   | Downloads               | Ctrl+J         |
| \$  | Bookmarks and lists     | >              |
| Ď   | Extensions              | >              |
| Û   | Delete browsing data    | Ctrl+Shift+Del |
| e e | Zoom –                  | 100% + []      |
|     |                         |                |
| 8   | Print                   | Ctrl+P         |
| (F) | Search with Google Lens |                |
| -   | Iranslate               |                |
| B   | Find and edit           | ,              |
| 4   | Cast, save and share    | ,              |
| -   | wore tools              | ,              |
| ٢   | Help                    | >              |
| ۲   | Settings                |                |
| Ð   | Exit                    |                |
| 80  | Managed by your organ   | isation        |
|     | menegeo oy your organ   | Betron         |